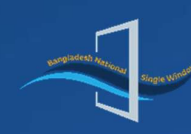

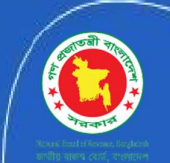

# **Bangladesh Single Window**

# **User Manual for CLP Approval Processing**

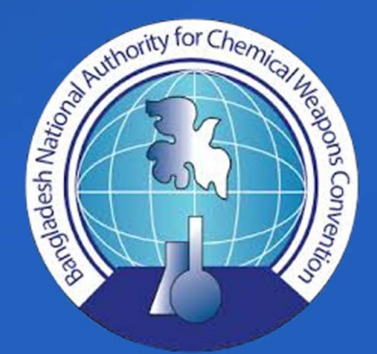

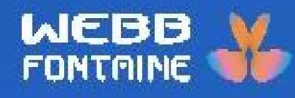

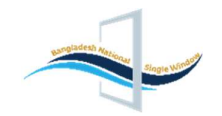

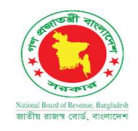

# Content

| 1.Introduction                                     | 3      |
|----------------------------------------------------|--------|
| 2. Overview                                        | ł      |
| 3.How to LogIn into the BSW portal:                | ł      |
| 4. Languages Selection:                            | 5      |
| Menus:                                             | 5      |
| 5.Menus:                                           | 7      |
| 6.How BNACWC Officials will check the application: | L<br>1 |
| 6.2 How to View traders' applications              | 2      |
|                                                    | 2      |
| 7. Approval Process:                               | 3<br>1 |

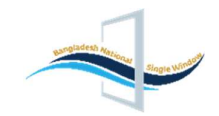

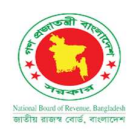

## **1.Introduction**

| Components Name     | User Manual for CLPIAs Processing Module                                                                 |
|---------------------|----------------------------------------------------------------------------------------------------|
| Components          | CLPIAs Role in Application                                                                               |
| General Description | This document will guide CLPIAs on how to complete the process of CLP application of traders/declarants. |

**Security Notice**: The information contained within this document is CONFIDENTIAL. Unauthorized disclosure is prohibited. Failure to observe **Webb Fontaine** guidelines regarding proprietary information can result in disciplinary action, including dismissal, and can subject you and/or third parties to legal liability.

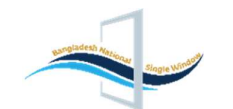

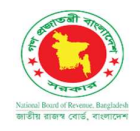

## 2. Overview

This document will guide the CLPIAs to understand the importance of the BSW application and will also guide how to receive, verify, review, recommend, and approve an NOC and License application. This document also covers how to check, and approve applications in the BSW portal and makes the best uses of the portal.

# 3. How to LogIn into the BSW portal:

\*To access the Homepage of the CLP application, enter the following URL in your browser's address bar: <a href="https://bswnbr.gov.bd">https://bswnbr.gov.bd</a>

\*Once a CLPIAs account has been successfully created in the BSW portal, users can log in by simply clicking on the Login page of the BSW application, as demonstrated below.

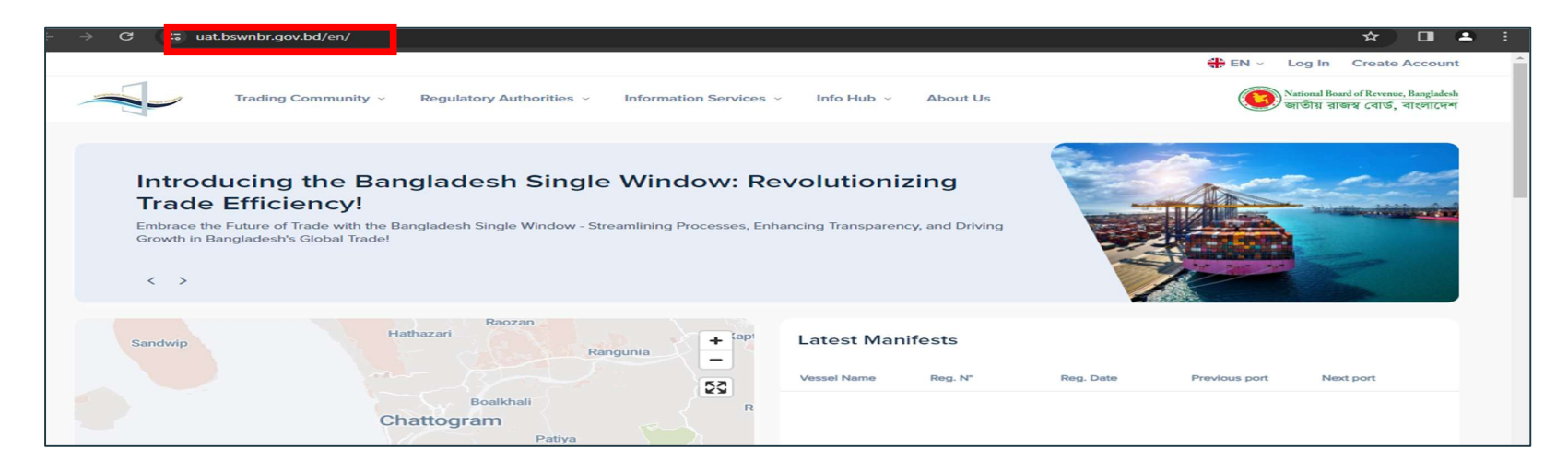

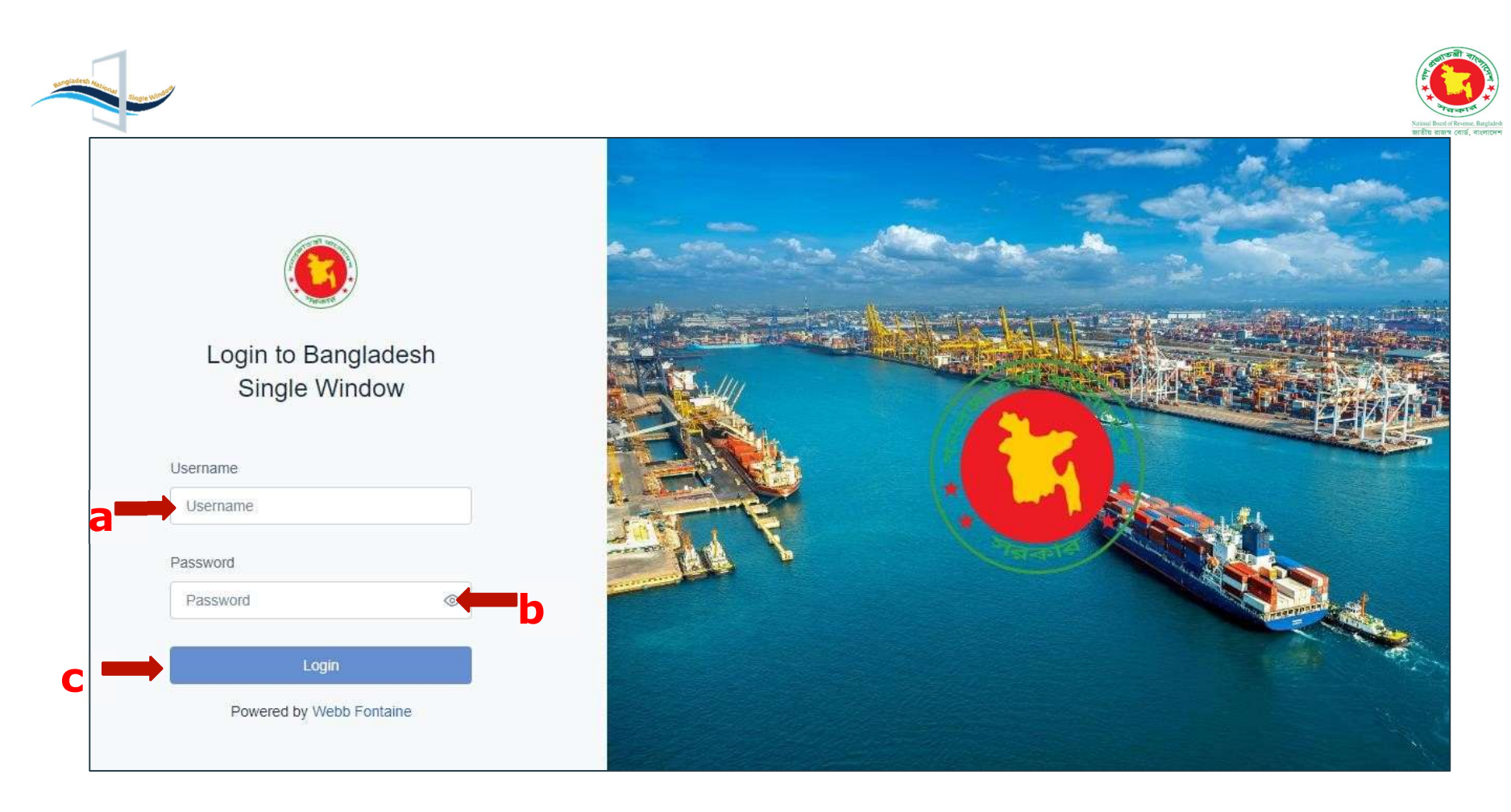

**O** Enter a valid Username and Password and then click the Login button to log into the portal.

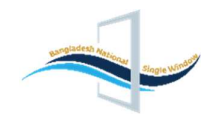

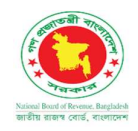

#### 4. Languages Selection:

This portal is Bilingual i.e., both in Bangla and English. You can select languages from English to Bangla or Bangla to English. To Change the languages (if needed) please click here.

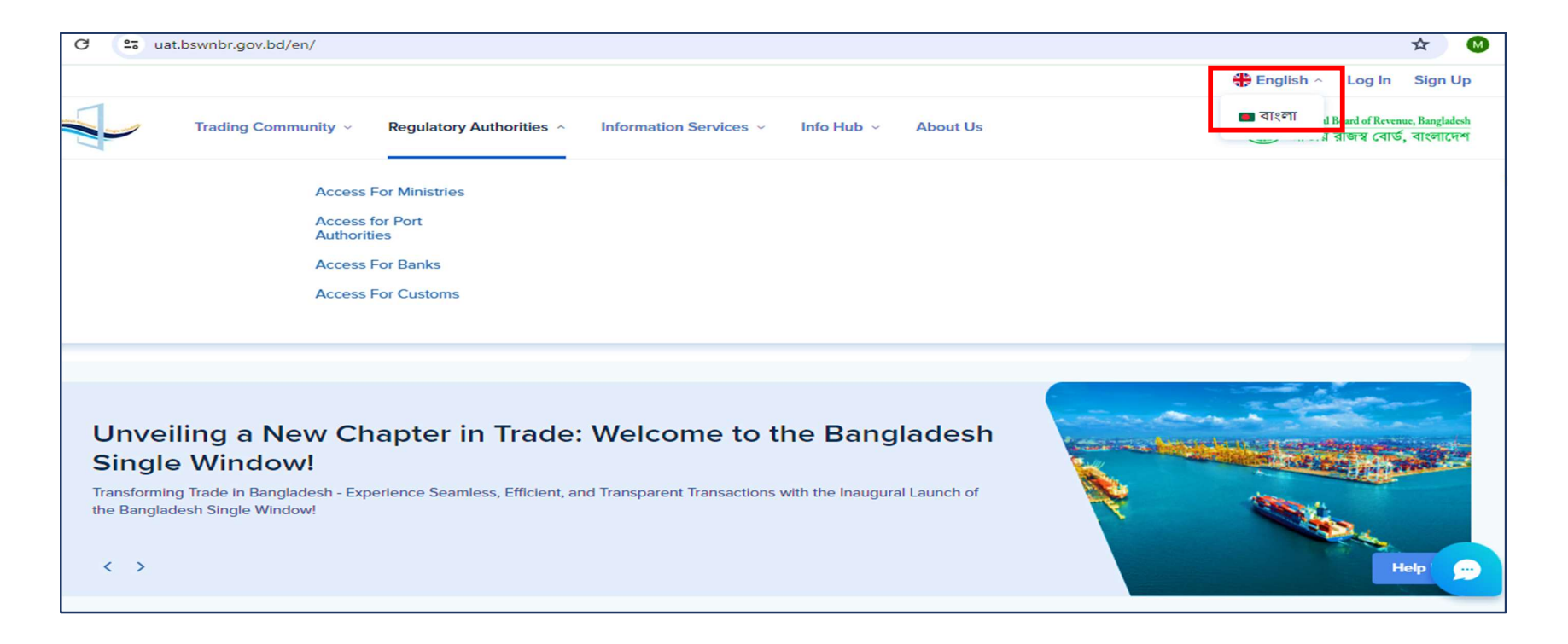

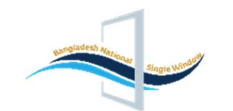

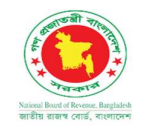

#### 5.Menus:

After successful login into the portal, CLPIAs will be directed to the menu. In the menus, they will get a form with different fields which are shown as follows:

| Noticed East of Roverse, Registeds EN ~ | CLP                            |                  |                |              |                                              |                              | New Application  |
|-----------------------------------------|--------------------------------|------------------|----------------|--------------|----------------------------------------------|------------------------------|------------------|
| Masuma Akter                            | New Requests                   |                  |                |              |                                              |                              |                  |
| €g CLP                                  | C Choose a Status v            | Request Number   | *              | d            |                                              |                              | e                |
|                                         | Status Type of CLP             | User Ref. Number | Request Number | Request Date | Company                                      | Last Updated On $\downarrow$ |                  |
|                                         | Requested 2801                 | MSM24347         | R24023998      | 02/06/2024   | S.B TEXTILE<br>000008411-0401                | 02/06/2024<br>16:13:54       | ©                |
|                                         | Requested 2801                 | MHM24512         | R24023997      | 02/06/2024   | Maimun Fashions                              | 02/06/2024<br>14:58:40       | ©                |
|                                         | Requested 0203                 | MSM24345         | R24023996      | 02/06/2024   | MS. MANIK TEXTILE MILLS<br>000010244-0202    | 02/06/2024<br>14:48:47       | ©                |
|                                         | Requested 4601                 | STN24297         | R24023995      | 31/05/2024   | Spectra International Ltd.<br>000422428-0504 | 31/05/2024<br>15:34:49       | ©                |
|                                         | Approve ZARA 700               | ZRH24330         | R24023990      | 30/05/2024   | 2354699262<br>000858577-0107                 | 30/05/2024<br>16:39:35       | <mark>⇔</mark> ⇔ |
|                                         | Total number of records: 24294 |                  | <              | 1 2 3 4      | 5 1215 > Jur                                 | np to page num.              | Jump             |

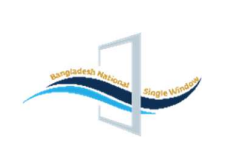

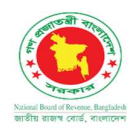

| National Board of Revenue, Bangladesh EN ~ | CLP                 |               |                |              |
|--------------------------------------------|---------------------|---------------|----------------|--------------|
| Masuma Akter                               | New Requests        |               |                |              |
| 🕞 CLP                                      | Choose a Status ~ R | lequest Numbe | r 🔰            | <b>d</b>     |
|                                            | + Add Filter d1     | imber         | Request Number | Request Date |
|                                            | Type of CLP         | , 7           | R24023998      | 02/06/2024   |
|                                            | User Ref. Number    | 2             | R24023997      | 02/06/2024   |
|                                            | Approval Ref.       | 5             | R24023996      | 02/06/2024   |
|                                            | Approval Date       | 7             | R24023995      | 31/05/2024   |
|                                            | Request Date        | )             | R24023990      | 30/05/2024   |

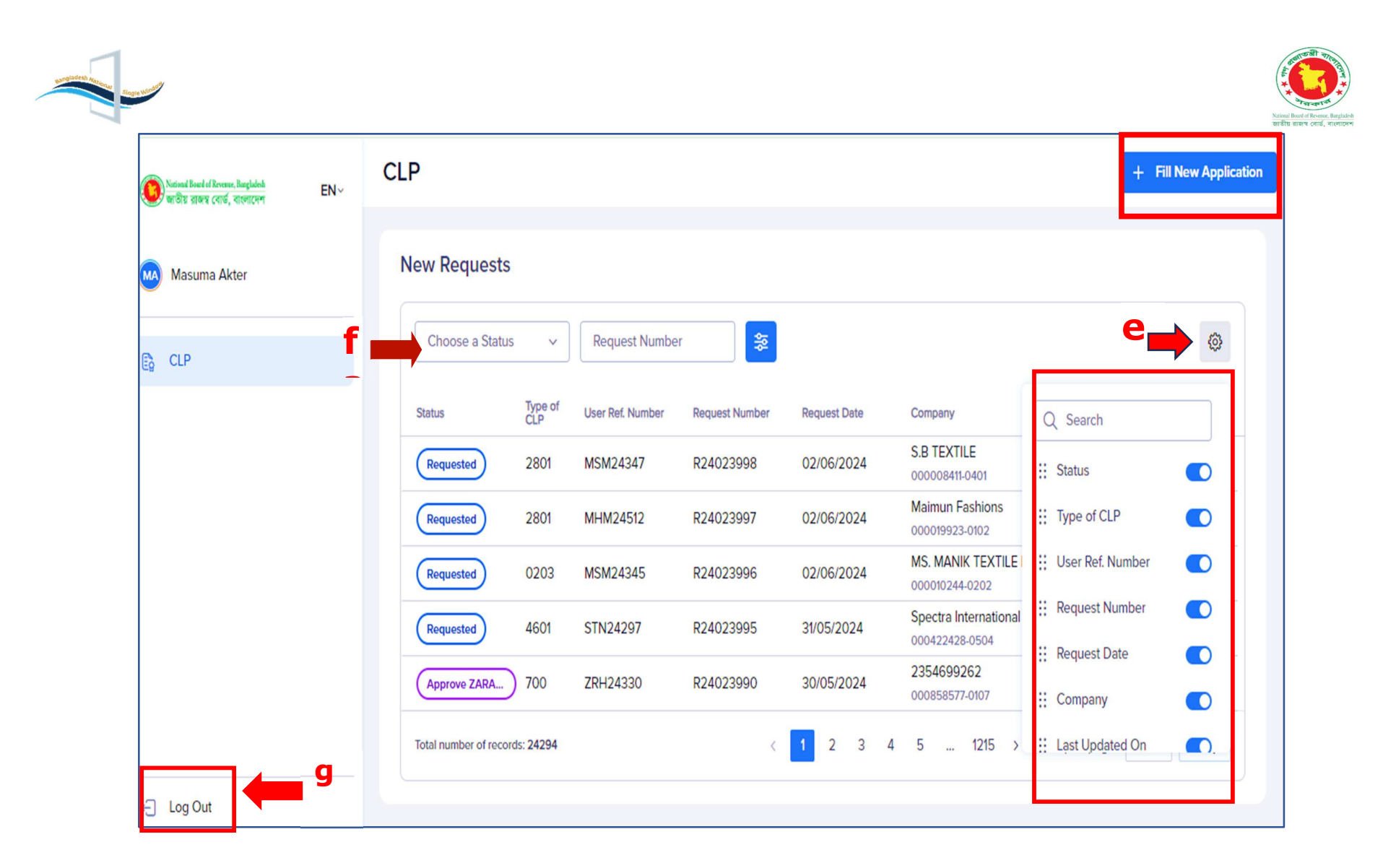

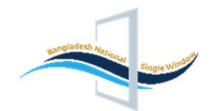

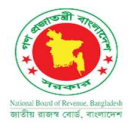

- a. CLPIAs will see their username displayed. By clicking "Fill New Application," traders will be directed to another page for CLP. CLPIAs can set the application status by choosing from options in the drop-down menu (Pending payment, Requested, and queried).
- b. By selecting the advanced search menu, a new option named "Add Filter" will appear. CLPIAs can utilize this feature to add additional filters for their searches.
- c. Within this menu, CLPIAs can adjust search operation columns by selecting options highlighted in red.
- d. In this section CLPIAs can view all statuses of CLP applications, and they can also perform the sorting on the results of search operations by clicking on the menus in the red color box f1.
- e. In this menu, CLPIAs have the ability to modify search operation columns by selecting options highlighted in red.
- f. In this section CLPIAs can view all statuses of CLP applications, and they can also perform the sorting on the results of search operations by clicking on the menus in the red color box f.
- g. To log out from the portal, CLPIAs can click the Log Out button.

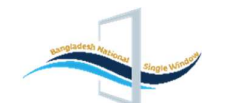

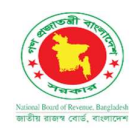

# 6.How BNACWC Officials will check the application:

#### 6.1How officials will check the applications:

BNACWC officials will receive notifications via email through the BSW system. They can log into the BSW portal using their username and password or by clicking the link provided in the email. (as shown below in the picture)

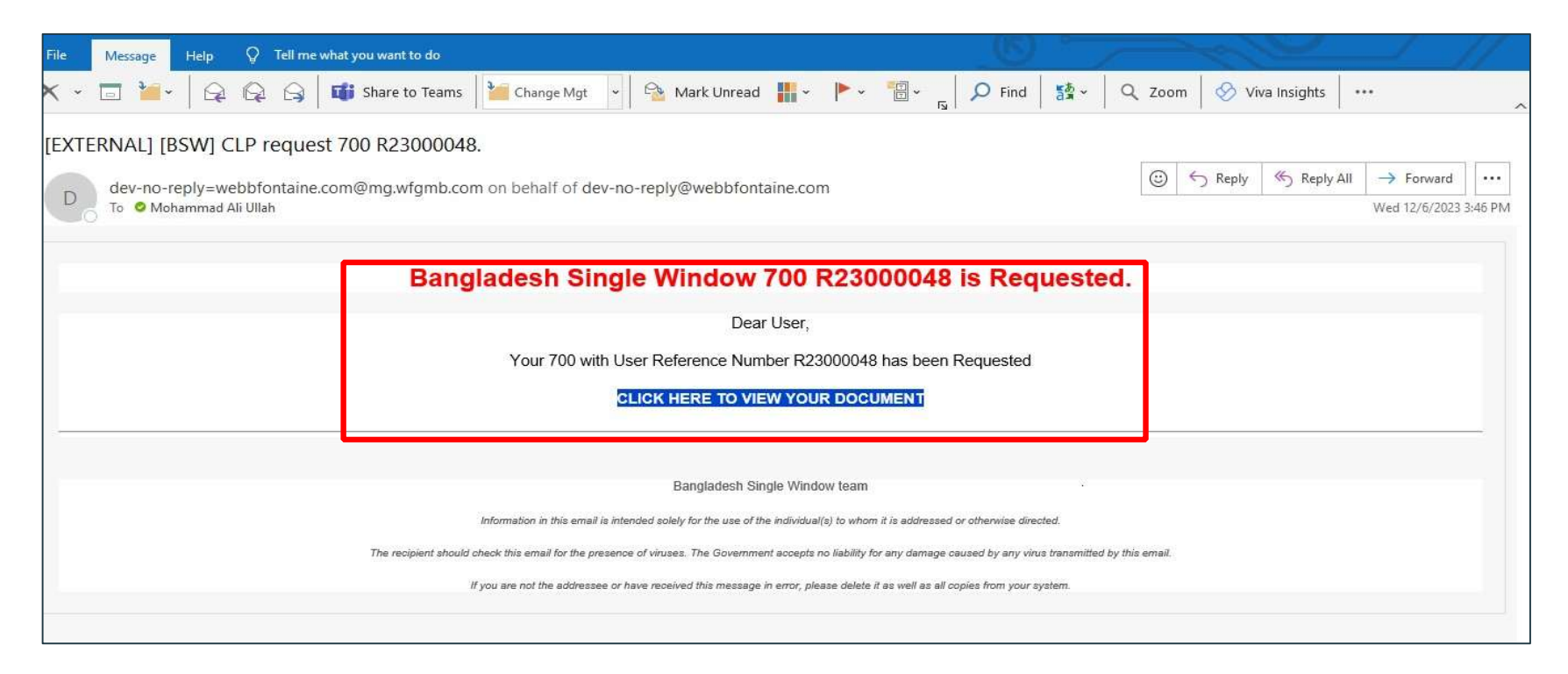

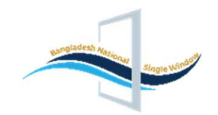

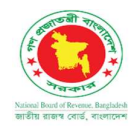

**6.2 How to View traders' applications**: BNACWC officials can view the application details by clicking the View icon, and clicking on the View icon officials will get redirected to the application page, from here they can check the application and proceed with the actions on the added item.

| National Board of Revenue, Bangladesh<br>জাতীয় রাজস্ব ব্যোর্ড, বাংলাদেশ | EN∽ | CLP                            |                  |                |              |                                                           | + Fill Ne            | w Application |
|--------------------------------------------------------------------------|-----|--------------------------------|------------------|----------------|--------------|-----------------------------------------------------------|----------------------|---------------|
| Masuma Akter                                                             |     | New Requests                   |                  |                |              |                                                           |                      |               |
| G CLP                                                                    | 5.1 | Choose a Status ~              | Request Number   | er 📚           |              |                                                           |                      | Ø             |
|                                                                          |     | Status Type o<br>CLP           | User Ref. Number | Request Number | Request Date | Company                                                   | ast Updated On ↓     |               |
|                                                                          |     | Requested 2801                 | MHB2414          | R24024105      | 20/06/2024   | Bashundhara Paper Mills L 2<br>000000945-0001 13          | 0/06/2024            | ©             |
|                                                                          |     | Requested 2801                 | MHB246           | R24024104      | 20/06/2024   | Bashundhara Paper Mills L 2<br>000000945-0001 11          | 0/06/2024<br>:15:49  | ©             |
|                                                                          |     | Requested 2801                 | FRJ24138         | R24024102      | 20/06/2024   | Bashundhara Paper Mills L 2<br>000000945-0001 10          | 0/06/2024<br>0:40:57 | ©             |
|                                                                          |     | Pending Payme) 2801            | FRJ24135         |                |              | Bashundhara Paper Mills L 19<br>000000945-0001 13         | 9/06/2024<br>3:47:22 | ©             |
|                                                                          |     | Requested 0805                 | SMB2495          | R24024098      | 19/06/2024   | 2354699262         19           000858577-0107         12 | 9/06/2024<br>2:34:24 | ⊘             |
|                                                                          |     | Total number of records: 24366 |                  | <              | 1 2 3 4      | 5 1219 > Jump t                                           | to page num.         | Jump          |
| ← Log Out                                                                |     |                                |                  |                |              |                                                           |                      |               |

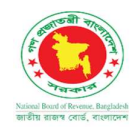

# 7. Approval Process:

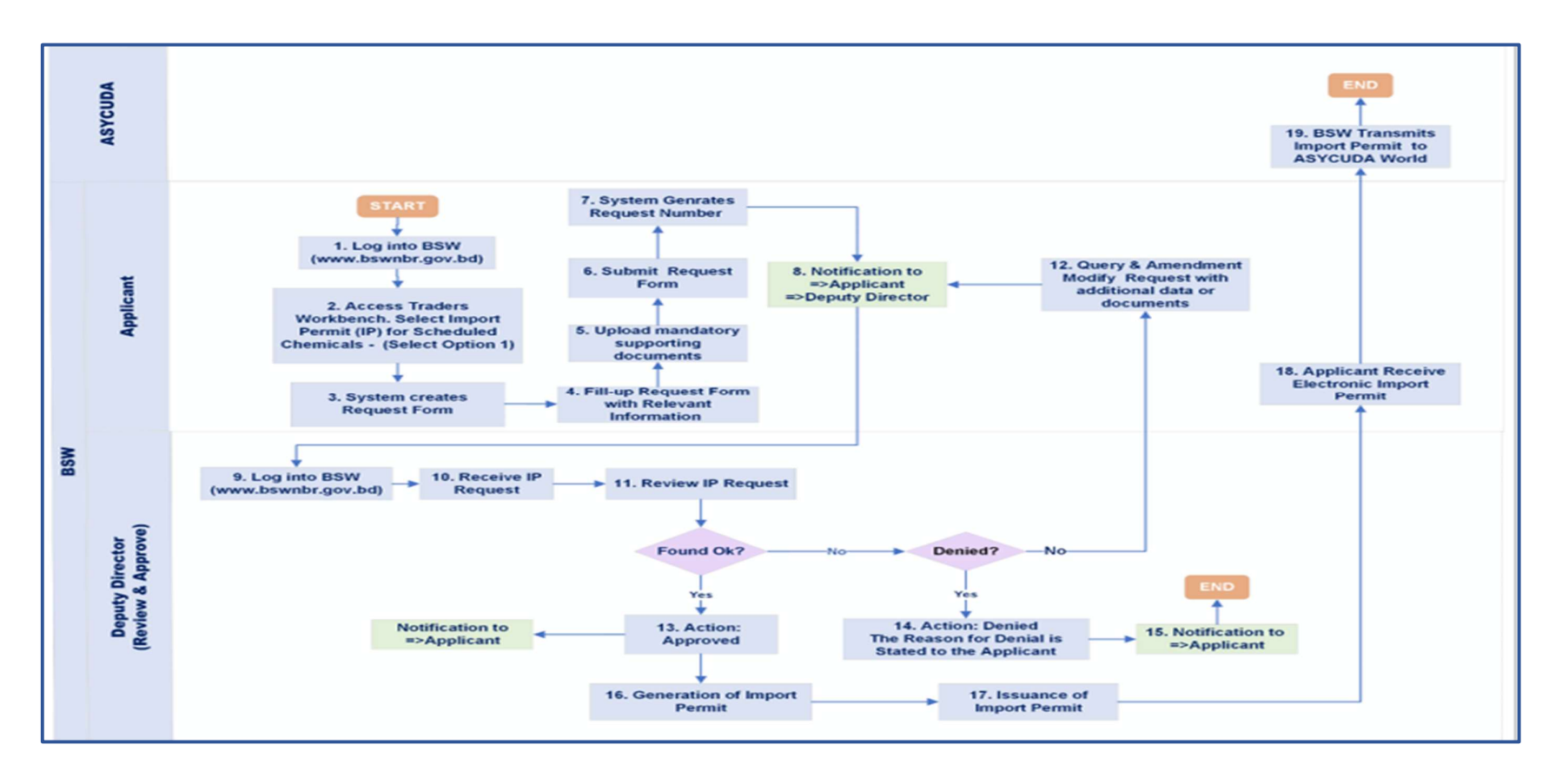

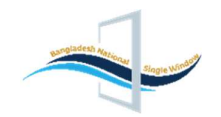

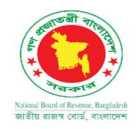

# 7.1 Check by BNACWC Official (Deputy Director):

This is the first and final level of the approval process where CLPIA (Deputy Director) will get three options: "Query", "Reject" and "Approve." If the application submission is correct, the concerned person can press the "Approve" button to approve the application. However, if he has any doubt or needs more clarification, they can send it back to the applicant with comments by pressing the "Query" button. Moreover, if Deputy Director wants to reject the application, he can press the "Reject" button.

| National Based of Revenue, Bacquarks EN ~ | Edit Application R24024296                                              |                                | Cancel Editing Query Reject Approve   |
|-------------------------------------------|-------------------------------------------------------------------------|--------------------------------|---------------------------------------|
| 🥌 আৰম্ভ রাজহ বোৰ, বলোদেশ                  | Document Status: Requested                                              |                                | 1. Download JSON (S) Document History |
| Masuma Akter                              | Header Names & Parties Items 1 Attached Documents 5                     |                                |                                       |
| CLP                                       | Type of CLP ()<br>BNACWC - Import Permit for Scheduled Chemicals 1901 ~ | Flow ()                        | Related Products (1)                  |
|                                           | User Reference Number ① MSM24465                                        |                                |                                       |
|                                           | Request Number ① R24024296                                              | Request Date ()                |                                       |
|                                           | Approval Reference ① Approval Reference                                 | Approval Date ①  Approval Date |                                       |
|                                           | Valid From ①                                                            | Valid To ①                     |                                       |
|                                           | Country of Export ① AE United Arab Emirates ~                           | Entry Point ① 301 ~            |                                       |
| ← Log Out                                 | Invoice Currency Code (])                                               |                                |                                       |

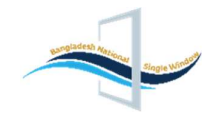

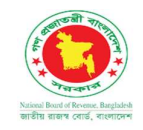

Upon approval by the Deputy Director, the application will proceed for Digital Signature, and the applicant will receive a notification. BSW will then transmit the Import Permit to ASYCUDA World, and the applicant will receive a copy of the NOC/CLP.

| Choose a Status 🗸 🗸          | Request N   | umber 🍃        |               |               |                                                   |                               | Ę              |
|------------------------------|-------------|----------------|---------------|---------------|---------------------------------------------------|-------------------------------|----------------|
| Status                       | Type of CLP | Request Number | Approval Ref. | Approval Date | Company                                           | Last Updated On \$            |                |
| Approved                     | 1901        | R24024296      | A24023569     | 15/07/2024    | ABCD Corporation<br>000137344-0208                | <b>15/07/2024</b><br>15:16:00 | (              |
| Partially Used               | 4701        | R24023884      | A24023283     | 06/05/2024    | HEALTHCARE PHARMACEUTICALS LTD.<br>000000212-0005 | <b>15/07/2024</b><br>14:53:12 | ¢ «            |
| Used                         | 4706        | R24024257      | A24023531     | 09/07/2024    | Incepta Pharmaceuticals Limited<br>000000169-0005 | 15/07/2024<br>14:45:43        | <del>ବ</del> ଏ |
| Approved                     | 4801        | R24024295      | A24023568     | 15/07/2024    | ANANNA TEXTILE MILLS<br>000571353-0306            | 15/07/2024<br>12:48:48        | ¢ «            |
| Approved                     | 4704        | R24024294      | A24023567     | 15/07/2024    | 184719122968<br>001916937-0901                    | 15/07/2024<br>11:27:17        | ¢ «            |
| Total number of records: 900 |             |                |               |               | < 1 2 3 4 5 45                                    | > Jump to page num.           | Jum            |

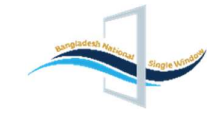

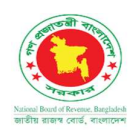

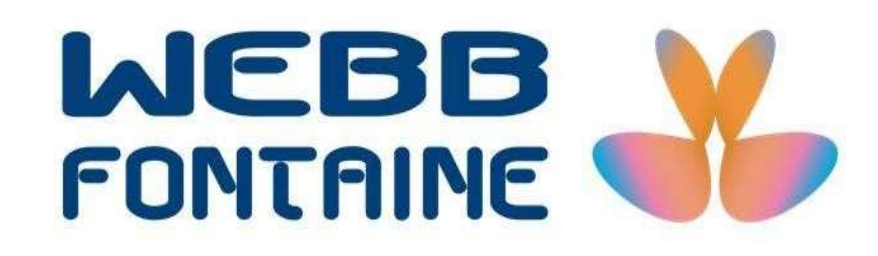

We're building something big